# UKLÁDÁNÍ E-VERZÍ BAKALÁŘSKÝCH PRACÍ

### Obecné informace pro studenty a učitele – jak, kdo, co a kdy

- 1. Pravidla pro závěrečné práce jsou podrobně definována příkazem děkana č. 27/2010.
- Bakalářská práce a povinné soubory k ní se ukládají pouze do Studijního informačního systému (SIS) prostřednictvím aplikace Výběr práce (přístup student) nebo aplikace Vypisování témat prací (přístup učitel a tajemník). Link: <u>http://is.cuni.cz</u>.
- 3. K jedné bakalářské práci musí být uloženo několik souborů, tj. celá práce, event. přílohy (ukládá student), posudek vedoucího, event. posudek/ky oponenta (ukládá vedoucí, oponent, event. garant za studijní obor) a protokol z obhajoby práce (ukládá studijní oddělení). Všechny soubory jsou ukládány pouze ve formátu pdf. Výjimku tvoří samostatný soubor s přílohami, který může být i ve formátu zip.
- 4. V SIS je po přihlášení v aplikaci Výběr práce nebo Vypisování témat k dispozici pdf konvertor, který vaše dokumenty z jiných formátů převede do správného formátu pdf a ty je pak možné uložit do SIS.
- 5. Kompletní práce musí být studentem do SIS vložena nejpozději 1 týden před obhajobou. <u>III Soubor s e-verzí musí být vždy totožný s tištěnou verzí práce. III Nezapomeňte do Prohlášení studenta doplnit větu: Prohlašuji, že odevzdaná tištěná verze práce a verze elektronická nahraná do Studijního informačního systému (SIS 3.LF UK) jsou totožné.</u>
- 6. **Posudky** musí být vloženy nejpozději **3 pracovní dny před obhajobou.** Student má právo se s posudky seznámit před obhajobou.
- 7. Všechny uložené elektronické práce, včetně posudků jsou chápany jako veřejné a všechny uložené soubory ze SIS budou po konečné finalizaci a kontrole fakultním koordinátorem a nastavené časové lhůtě zkopírovány do propojených knihovnicko-informačních systémů UK a SVI 3. LF (tj. Katalog knihovny CKIS Aleph a Digitální archívu dokumentů UK a 3. LF Digitool).
- 8. V případě, že práce nemá být veřejně přístupná, tzn. obsahuje utajené informace, nepublikované informace k budoucímu článku, apod., může student přes SIS podat žádost o její utajení. Tuto žádost podepisuje vedoucí práce a děkan 3. LF. Utajení práce schvaluje rektor UK a nastavuje Ústav výpočetní techniky UK.
- 9. Po obhajobě může student uložit i případné opravy k práci, tzv. errata a to nejpozději do 15 dnů po obhajobě.
- 10. Protokol o obhajobě ukládá studijní oddělení. Kontrolu a event. doplnění všech povinných souborů provádí fakultní koordinátor Tomáš Pajl, a to nejpozději do 20 dnů po obhajobě. Po kompletaci a kontrole všech souborů k práci záznam finalizuje, tj. definitivně uzamkne pro všechny zpracovatele.
- 11. V případě problémů či s dotazy se obracejte **na fakultního koordinátora u h**, který dostává informace a pokyny z ÚVT a studijního oddělení UK.
- 12. V případě nouze a to jak s převodem souborů, sloučení pdf souborů, event. dalších technických problémů spojených s ukládáním do SIS se můžete obrátit na vedoucí SVI 3. LF PhDr. Martinu Hábovou, která tuto agendu přechodně zajišťovala.

# **INFORMACE PRO STUDENTY – POSTUP JAK ULOŽIT PLNÝ TEXT A CO KONTROLOVAT**

## Jaké soubory se do SIS ukládají – role student

- 1. Všechny soubory, které jsou postupně k vašemu tématu práce do SIS ukládány (práce-student, posudkyučitelé, záznam o obhajobě-studijní) vidí po přihlášení pouze student, který je řešitelem práce. Pro všechny ostatní studenty jsou "vaše" soubory v SIS nepřístupné.
- 2. Svůj soubor, event. soubory k bakalářské práci se ukládají do Studijního informačního systému (SIS) prostřednictvím aplikace Výběr práce. Link: <u>http://is.cuni.cz</u> a to vždy nejpozději 1 týden před obhajobou.
- 3. Do SIS můžete k jedné práci uložit více samostatných souborů, které se dělí podle typu tedy toho, co obsahují, některé typy souborů jsou povinné, některé volitelné nebo nepovinné:
  - a. Typ souboru: řešení práce povinné (viz bod 4)
  - b. Typ souboru: *přílohy k práci volitelné* (viz bod 5)
  - c. Typ souboru: *abstrakt v českém jazyce nepovinné* (viz bod 6)
  - d. Typ souboru: abstrakt v anglickém jazyce nepovinné (viz bod 6)
  - e. Typ souboru: *errata k práci* (viz bod 8) po obhajobě, když je nutná oprava **povinné**
- 4. Práce se ukládá v jednom samostatném souboru, ve formátu pdf, tzn. celý vlastní text práce včetně titulního listu, prohlášení, obsahu a může být i včetně příloh, pokud chcete, aby i přílohy byly "přístupné". Soubor musí být uložen jako prohledatelný text, může obsahovat vložené obrázky, tabulky, grafy i naskenované dokumenty. Prohledatelný text však není celá naskenovaná práce. Uložení souboru je povinné typ souboru: řešení práce.
- 5. Pokud práce obsahuje přílohy musí být také uloženy v SIS:
  - a. Přílohy jsou uloženy v 1 souboru s celou vlastní prácí viz bod 2 a pak se již jako samostatný soubor neukládají.
  - b. Nebo je můžete vložit samostatně jako jeden soubor. (*Typ souboru v SIS: přílohy k práci*). Přílohy mohou být uloženy a sloučeny do jednoho souboru ve formátu pdf nebo mohou být všechny zabaleny jako 1 zip soubor. V případě zip souboru nezáleží na tom, zda jsou soubory v pdf, v zip souboru může být cokoliv (soubor exe, soubory xls, soubory jpg, tif a další). U příloh můžete jako student nastavit, aby byly neveřejné, pokud je nechcete zpřístupnit všem budoucím uživatelům.
- 6. Do SIS můžete uložit i 1 samostatný soubor abstrakt v českém jazyce k práci a 1 samostatný soubor abstrakt v anglickém jazyce maximální počet znaků 2400. Uložení těchto souborů pro bakalářské práce však není povinné. Pokud je tam vložíte, jsou pak přetažena do knihovnických systémů a umožní pak lepší orientaci o obsahu vaší práce pro jiné uživatele. (Typy souborů v SIS: abstrakt v českém jazyce, abstrakt v anglickém jazyce).
- 7. Pokud chcete aby celá vaše práce byla utajena (typ práce v SIS: řešení práce), protože obsahuje informace neveřejné, ještě nepublikované nebo např. celé vaše články, na které nemáme licenční oprávnění a došlo by k poruše práv anebo by došlo k porušení práv pacienta apod., musí na základě vaší žádosti potvrzené školitelem toto schválit děkan a rektor. Utajení práce nastavuje pouze RUK.
- 8. Můžete se stát, že po obhajobě bude nutné ještě do vaší odevzdané a již uložené práce dodělat nějaké opravy, které vznikly z požadavků komise u SZZK. V tomto případě se stará verze nemaže, ale vkládá se *po obhajobě do SIS další nový a opravený soubor* ve formátu pdf (celá opravená práce zvolte typ souboru: Errata) a to do 15 dnů od data obhajoby.

#### Postup pro ukládání svých souborů před obhajobou a kontrola zadání tématu:

### 1. Najděte si téma své práce, která je zadaná v SIS:

- a. Přihlaste se do SIS. Po přihlášení si vyberte aplikaci Témata práce (Výběr práce).
- b. Odstraňte akademický rok vypsání aby tam nebyla žádná hodnota (*automaticky se zobrazuje aktuální akademický rok*).
- c. Zaškrtněte moje práce a vaše téma se hned zobrazí.
- 2. Klikněte na název vaší práce. Po kliknutí se vám objeví níže uvedené okno, kde nejprve zkontrolujte:
  - a. zda je správně zapsáno vaše téma v českém i anglickém jazyce. (Tiskne se na dodatek k diplomu, téma musí odpovídat tomu, co máte uvedeno

 Témata prací (Výběr práce)

 Detail práce

 Seznam prací

 Detail Editace Žádosti o neveřejnost souborů

 Volnočasové aktivity dětí mladšího školního věku

 Název v anglickém jazyce:
 Free time activities of young schoolchildren

 Akademický rok vypsání:
 2009/2010

 Typ práce:
 bakalářská práce

 Jazyk práce:
 čeština

 Ústav:
 Ústav zdraví dětí a mládeže (12-UZDM)

 Vedoucí / školitel:
 Doc. MUDr. Hana Provazníková, CSc.

 Řešitel:
 Jana Abertová - zadáno 02.06.2010

 Obor práce:
 veřejné zdravotnictví (BVZ1)

Opraveno dne 11.11.2010, © PhDr. Martina Hábová, vedoucí SVI 🔮 Správce SIS Vedoucí studijní oddělení (studijní@lf3.cuni.cz)

v konečné verzi práce na titulním listě). Pokud tomu tak není, můžete si znění tématu v českém i anglickém jazyce opravit sami v editaci.

- b. zda je uvedeno správné jméno vedoucího práce a oponenta. (Pokud tomu tak není, nemůžete si tento údaj opravit sami – kontaktujte buď příslušného oborového garanta, nebo studijní oddělení, nebo fakultního koordinátora, nebo správce SIS nebo v případě nouze vedoucí SVI – pro bezodkladnou opravu.) Je to důležité proto, že by nemohl váš vedoucí či oponent vložit posudek.
- 3. Pro ukládání souborů, event. oprav v tématech zvolte v zelené liště záložku Editace. Při ukládání souborů se řiďte se pokyny, které jsou uvedeny na obrazovce k této záložce Editace. Zde je přístupný i konvertor souboru do pdf. Pokud se vám nezobrazuje záložka Editace, kontaktujte studijní oddělení nebo svého vedoucího, důvodem je, že nemáte potvrzené téma v SIS.
- 4. Máte-li soubor, či soubory již v definitivní podobě a chcete je jako elektronickou verzi odevzdat, potvrďte tlačítkem odevzdat. Pokud toto potvrdíte, automaticky se doplní datum odevzdání do SIS a soubory již nemůžete upravit nebo vymazat. Budou pro vás uzamčeny. V případě nutnosti Vám však soubory může odemknout fakultní koordinátor, garanti za obor, nebo v případě nouze vedoucí SVI (mají nastavené oprávnění). Teprve po té mohou být vloženy další soubory k práci od učitelů a studijního.

#### Vkládání posudků

- 1. Do SIS nemůžete vložit své posudky, přestože je máte k dispozici. To může udělat jen váš vedoucí a oponent, garanti za obor, fakultní koordinátor, nebo v případě nouze vedoucí SVI.
- 2. Posudky musí být vloženy 3 dny před obhajobou a máte právo se s nimi seznámit. V SIS je uvidíte po přihlášení jako další připojené soubory k vašemu tématu a můžete si je prohlédnout před obhajobou.

#### Opravy po obhajobě

- 1. Teprve po obhajobě a vyplnění data obhajoby studijním oddělením do příslušného pole v jejich lokálním programu Student se ve webové aplikaci Výběr práce pro vás objeví nový typ souboru **errata k práci**, kam se ukládá 1 samostatný opravený soubor ve formátu pdf.
- Před obhajobou nebo pokud studijní nevyplní datum obhajoby, tam kam má, se tato možnost pro Vás nenabídne a opravy k práci z vašeho studentského přístupu nejdou vložit. V tomto případě kontaktujte příslušného studijního referenta pro doplnění.

**Co uvidí přihlášený student, který je řešitelem práce po doplnění všech souborů před obhajobou** – v tomto případě studentka Burianová – všechny soubory si může prohlédnout

| 59:35 🚖 🖌 ★ Sezn<br>Detail        | am prací             |                                     |                |                 |  |            |
|-----------------------------------|----------------------|-------------------------------------|----------------|-----------------|--|------------|
| Syndrom tenisového                | lokte, jeho diagn    | ostika a možnosti léčby             |                |                 |  |            |
| Anglický název práce:             | Tennis elbow syn     | drome, diagnostics and possibilitie | s of treatment |                 |  |            |
| Akademický rok vypsání:           | 2009/2010            |                                     |                |                 |  |            |
| Typ práce:                        | bakalářská práce     |                                     |                |                 |  |            |
| Jazyk práce:                      | čeština              |                                     |                |                 |  |            |
| Ústav:                            | Klinika rehabilitač  | ního lékařství (12-REHA)            |                |                 |  |            |
| Vedoucí:                          | Mgr. Zuzana Tětk     | ová, Ph.D.                          |                |                 |  |            |
| Řešitel:                          | Kateřina Burianov    | /á - zadáno 05.11.2009              |                |                 |  |            |
| Obor práce:                       | fyzioterapie (BF)    |                                     |                |                 |  |            |
| Datum odevzdání: 27.05.2010       |                      |                                     |                |                 |  |            |
| Odevzdaná/finalizovaná: odevzdaná |                      |                                     |                |                 |  |            |
| Oponenti: Mgr. Vendula Ježková    |                      |                                     |                |                 |  |            |
|                                   |                      |                                     |                |                 |  |            |
|                                   |                      |                                     |                |                 |  |            |
|                                   |                      |                                     |                |                 |  |            |
| Tiskni potvrzení                  |                      |                                     |                |                 |  |            |
| Nahrané soubory k prá             | ici                  | Velikost                            | Nał            | nrál            |  | Datum nahr |
| 📔 Posudek oponenta                |                      | 215 kB                              | Ver            | ndula Ježková   |  | 27.05.2010 |
| Posudek vedoucího                 |                      | 263 kB                              | Zuz            | ana Tětková     |  | 27.05.2010 |
| 🔚 Řešení práce                    |                      | 471 kB                              | Kat            | eřina Burianová |  | 27.05.2010 |
| 님 Abstrakt anglicky               |                      | 40 kB                               | Kati           | eřina Burianová |  | 27.05.2010 |
| 🔚 Abstrakt                        |                      | 40 kB                               | Kat            | eřina Burianová |  | 27.05.2010 |
| 😯 Správce SIS Vedou               | cí studijní odděleni | (studijni@lf3.cuni.cz) Vedoucí S\   | /I             |                 |  |            |

# **INFORMACE PRO UČITELE A OPONETY – POSTUP JAK ULOŽIT POSUDEK**

#### Vkládání posudků – typ souboru jen pdf

- 1. Do SIS se vkládá posudek jako 1 samostatný soubor ve formátu pdf. Jiný formát přímo do SIS uložit nelze.
- Můžete si soubor s posudkem převést předem do formátu pdf vlastním konvertorem a to ještě než vstoupíte do SIS.
- 3. **Nebo** můžete využít univerzitní konvertor do pdf, který je součástí SIS a nabídne se vám, když budete chtít uložit posudek do SIS. Konvertor je přístupný pouze ze SIS a to z určitého místa při editaci záznamu viz dále).
- 4. Posudek by měl být vložen 3 dny před obhajobou a teprve po té, co student uloží celou svou práci do SIS a přes SIS ji elektronicky odevzdá.

#### Postup pro ukládání posudků pro učitele:

- 1. **Přihlašte se do SIS.** Po přihlášení si vyberte aplikaci Témata práce (Vypisování prací).
- 2. Rozhodněte se, jaké posudky budete vkládat zda ty, kde jste vedoucí nebo ty kde jste oponent a pomocí tlačítka (moje jako vedoucí nebo moje jako oponent) zaškrtněte příslušnou volbu. Současně také s touto volbou zaškrtněte stav práce řešená (aby se vám zobrazovalo jen práce, které jsou aktuální tak jak to vidíte na obr.) a potvrďte tlačítkem *Zobrazit*. Tím si zúžíte výběr na jen ty, ke kterým máte posudky přidat právě vy jako učitel před obhajobou.

| 59:54 🚖 🎽 ★ 🚇 Se           | znam prací Nová práce Hromadný tisk zadání Členové komise Možnosti                             |
|----------------------------|------------------------------------------------------------------------------------------------|
| 🚹 Zadávání známek a v      | vypisování termínů zkoušek pro nový akademický rok <b>2010/2011</b> bude spuštěno po termínu 1 |
| E Filtr:                   |                                                                                                |
| Práce:                     | 💿 Moje jako vedoucí / školitel 🗢 Moje jako oponent 🔍 z ústavu: Ústav ošetřovatelství           |
| Fulltextové hledání:       | 🖉 v názvu 🗖 v ostatních textových údajích                                                      |
| Rok vypsání:               | 💌                                                                                              |
| Rok obhájení:              | 💌                                                                                              |
| Vedoucí práce / školitel:  | 💌                                                                                              |
| Oponent práce:             | 💌                                                                                              |
| Datum obhajoby od - do:    | [dd.nm.rrr]-                                                                                   |
| Druh studia:               |                                                                                                |
| Ročník řešitele:           | <b>v</b>                                                                                       |
| Studijní program práce:    |                                                                                                |
| Studijní program řešitele: | 💌                                                                                              |
| Obor práce:                | 💌                                                                                              |
| Obor řešitele:             |                                                                                                |
| Typ práce:                 | <b>v</b>                                                                                       |
| Stav práce:                | 🗢 všechny 💿 řešené 🗢 obhájené 🗢 neobhájené 🗢 nezadané 🗢 nedokončené 🗢                          |
| Zobrazit:                  | výsledků na stránku                                                                            |
|                            | J Zobraz                                                                                       |

3. Po té se vám objeví seznam "vašich" témat v tomto případě – kde jste veden jako vedoucí práce.

| ◆ ↑ Název práce                                                                                                    | Rok<br>vypsání | Rok<br>obhájení | Typ práce        | Obor<br>práce | Obor<br>řešitele | Vedoucí /<br>školitel                | 🗣 🕈 Řešitel                      |
|----------------------------------------------------------------------------------------------------|----------------|-----------------|------------------|---------------|------------------|--------------------------------------|----------------------------------|
| Ošetřovatelský proces u pacienta s anafylaktickým šokem způsobeným<br>bodnutím sršněm a následným rozvojem posthypoxického poškození mozku | 2008/2009      |                 | bakalářská práce | B∨S           | BVS              | <u>Mgr. Jana</u><br><u>Heřmanová</u> | <u>Petra</u><br><u>Hadravová</u> |
| Ošetřovatelská péče o pacienta po trojnásobném aortokoronárním bypasu                                                                      | 2009/2010      |                 | bakalářská práce | BZDV          | BZDV             | <u>Mgr. Jana</u><br>Heřmanová        | <u>Petra</u><br>Janalíková       |

Klikněte na název práce podle jména studenta, ke kterému chcete přidat posudek. Objeví se níže uvedené okno – tzv. záložka Detail. V dolní části vyberte edituj záznam a stiskněte tlačítko vykonat, abyste se dostali do editačního režimu a mohli soubor s posudkem vložit.

| Vypisování témat prací<br>Detail práce                                                                                                    |                                                     |
|----------------------------------------------------------------------------------------------------|-----------------------------------------------------|
| 59:48         b         A         B         Seznam prací         Nová práce         Hromadný tisk zadání         Členové komise         Možnosti           Detail         Žádosti o neveřejnost souborů a prodloužení lhůt |                                                     |
| 🚹 Zadávání známek a vypisování termínů zkoušek pro nový akademický rok 2010/2011 bude spuštěno p                                                                                                    | oo termínu 18.10 2010 (pravděpodobně až 1.11 2010). |
| Ošetřovatelská péče o pacienta po trojnásobném aortokoronárním bypasu                                                                                                    |                                                     |
| Název v jazyce práce: Ošetřovatelská péče o pacienta po trojnásobném aortokoronárním                                                                                                    | bypasu                                              |
| Název v anglickém jazyce: Nursing care of the patient after triple aortocoronay bypass grafting                                                                                                    | 3                                                   |
| Klíčová slova:                                                                                                    |                                                     |
| Klíčová slova anglicky:                                                                                                    |                                                     |
| Akademický rok vypsání: 2009/2010                                                                                                    |                                                     |
| Jazyk práce: čeština                                                                                                    |                                                     |
| Typ práce: bakalářská práce                                                                                                    |                                                     |
| Ústav: (12-UOS)                                                                                                    |                                                     |
| Vedoucí / školitel: Mgr. Heřmanová Jana                                                                                                    |                                                     |
| Obor práce: zdravotní vědy [BZDV]                                                                                                    |                                                     |
| Řešitel: Petra Janalíková - zadáno a potvrzeno stud. odd. 12.01.2010                                                                                                    |                                                     |
| Oponenti: Doc.MUDr. Těšínský Pavel                                                                                                    |                                                     |
| Odevzdaná/finalizovaná: ne                                                                                                    |                                                     |
| Datum vypsání: 12.01.2010                                                                                                    |                                                     |
| Datum zadání: 12.01.2010                                                                                                    |                                                     |
| Evidence písemné podoby práce: Neznámo                                                                                                    |                                                     |
| Evidence elektronické podoby práce: Neznámo                                                                                                    |                                                     |
| Edituj záznam o práci 💙 🚺 Vykonat                                                                                                    |                                                     |
| Editui záznam o práci – ucí studiiní oddělení (studiini@lf3 cuni cz)                                                                                                    |                                                     |
| = Tiskni potvrzení                                                                                                    |                                                     |
| Vytvoř kopii                                                                                                    | UNIVERZITA KARLOVA   3. LÉKAŘSKÁ FAKULTA            |
| Hotovo                                                                                                    |                                                     |

- 5. Jedině v editačním režimu je přístupný odkaz na konvertor pdf, který je přístupný přímo ze SIS. Najdete jej v úplně spodní části obrazovky. Konverze je jednoduchá (je uveden podrobný návod). Teprve po převedení posudku do formátu pdf, který si uložte na svůj počítač, jej můžete přidat k práci. Nic jiného než posudek ukládat nemusíte. (viz obr na následující straně).
- 6. Pokud máte soubor ve formátu pdf připravený, vyberte úplně dole **typ souboru:** buď **posudek vedoucího** nebo **posudek oponenta to je to, co chcete zrovna vkládat**. (viz obr na následující straně).
- 7. Pomocí ikony lupa vyberte uložený soubor pdf s posudkem ze svého počítače, stiskněte uložit. Název vámi ukládaného souboru se objeví v SIS a pokud je to správný soubor, potvrďte znovu tlačítkem uložit. Tím se soubor připojí do seznamu souborů k práci a změní se název na posudek.

| Ν                    | ahrané soubory k práci ∣Velikost                                                                                                    | Autor                                                                                                    | Nahrál                                                                                                    |
|----------------------|----------------------------------------------------------------------------------------------------|----------------------------------------------------------------------------------------------------|----------------------------------------------------------------------------------------------------|
| *                    | nenalezena žádná data                                                                                                    |                                                                                                    |                                                                                                    |
|                      |                                                                                                    |                                                                                                    |                                                                                                    |
| 4                    | Přidat soubor:                                                                                                    |                                                                                                    |                                                                                                    |
|                      | <u></u>                                                                                                    |                                                                                                    |                                                                                                    |
| 11                   | NFORMACE PRO STUDENTY:                                                                                                    |                                                                                                    |                                                                                                    |
| N F F S<br>V V D V r | lejprve si zkontrolujte správnost základních informací o Vaší práci uvedené v záhl<br>Poté zkontolujte příp. upravte údaje v oddílu "Editace práce" výše.<br>Pak teprve k Vaší práci přiložte odpovídající soubory, a to zejména vlastní text prá<br>Správnost uložení souborů si zkontrolujte jejich následným stažením a prohlédnutí<br>Ajima příloh jsou přijímány pouze soubory ve formátu PDF. Přílohou může být sou<br>A případě souborů ve formtu PDF doporučujeme využít PDF verze alespoň 1.4. Pi<br>Důvodem je zejména indexace obsahu v centrálním repozitáři UK.<br>Ajikost přijímaných souborů je jednotlivě omezena přibližně na velikost jednoho C<br>jejpozději spolu s tištěnou podobou práce. | aví.<br>ce, dále přílohu (má-li práce nějakou) a<br>m pomocí ikonky diskety (vlevo u danél<br>Ibor v libovolném formátu. V případě, že<br>Ijímány jsou soubory verze minimálně 1<br>:D, tj. 850MB. V případě, že Vaše práce | a abstrakty v českém a anglickér<br>no souboru).<br>2 příloh k dané práci je více, je p<br>.3. Přikládaný PDF soubor textu<br>2 resp. její příloha přesahuje totc |
| F                    | Pro konverzi dokumentu do formátu PDF doporučujeme použít univerzitní konverto                                                                                                    | or, který je k dispozici na následujícím o                                                                                                    | dkazu: PDF konvertor.                                                                                                    |
|                      | Typ souboru: Posudek vedoucího / školitele 💌                                                                                                    |                                                                                                    |                                                                                                    |
|                      | Soubor: - 🔎 🗙                                                                                                    |                                                                                                    |                                                                                                    |
|                      | Uložit                                                                                                    |                                                                                                    |                                                                                                    |
|                      |                                                                                                    |                                                                                                    |                                                                                                    |

8. Vložené posudky můžete v případě nutné opravy vymazat a vložit znovu.

- 9. V případě ukládání posudků mohou nastat 2 základní okruhy problémů:
  - a) do SIS se vůbec nedostanete nemáte přístup, buď požádejte garanta vašeho oboru nebo fakultního koordinátora (Tomáš Pajl, linka 2525, 2222), aby váš posudek vložil do SIS za vás v zastoupení nebo kontaktujte správce SIS pro přístup (Ondřej Kubánek, linka 2482)
  - b) máte přístup, ale **nevidíte práci**, kde jste jako vedoucí nebo oponent a proto k ní posudek nemůžete vložit. Důvod je, že údaje k práci jsou chybně zadané (chybí jméno oponenta, jiné jméno vedoucího). V tomto případě kontaktujte fakultního koordinátora (Tomáš Pajl), studijní oddělení (A. Vlasáková) o opravu údajů k práci a event. o vložení vašich posudků za vás do SIS.

10. V případě nouze se můžete obrátit i na vedoucí SVI.